## Semakan GRA oleh Ketua Penyelidik

## Arahan :

1. Pada Menu Ketua Projek klik 'SEMAKAN' untuk ke skrin semakan.

| Wniverstii<br>Webangsaan<br>Malaysia<br>Nuture (Degerty of Malaysia<br>K005605   HAMZAH JUSOH   PUS | Sistem Per<br>UNIVERSITI KEBANGS                 | <b>Mohonan</b><br>Saan Malaysia<br>gunan & persekitaran | CRA<br>LOC KELUAR |
|----------------------------------------------------------------------------------------------------|--------------------------------------------------|---------------------------------------------------------|-------------------|
| Muka Depan                                                                                          | Menu Ketua Projek                                | Bantuan                                                 |                   |
| Penerangan Siste<br>Sistem Permohon                                                                 | PERMOHONAN BARU<br>PERLANJUTAN TEMPOH<br>SEMAKAN | hkan pelajar siswazah membuat                           | permohonan secara |

- 2. Senarai pelajar yang belum diluluskan dan senarai pelajar yang telah diluluskan akan dipaparkan.
- 3. Klik pada butang bil senarai pelajar yang belum diluluskan jika ingin menyemak/mengemaskini maklumat.

| COF 1 |            |                             |                              | SANGSAAN WALATSIA          | ALL ALL ALL ALL ALL ALL ALL ALL ALL ALL | NIK               | 6     |
|-------|------------|-----------------------------|------------------------------|----------------------------|-----------------------------------------|-------------------|-------|
| 005   | HAMZAH JU  | JSOH   PUSAT PE             | NGAJIAN SOSIAL,              | PEMBANGUNAN & PERSEKITARAN |                                         |                   | LOG   |
| a De  | pan        | Menu                        | ı Ketua Projek               | Bantuan                    |                                         |                   |       |
|       |            |                             |                              | SEMAKAN                    |                                         |                   |       |
| 2     | SENARAI PE | LAJAR YANG BEI              | UM DILULUSKAN                |                            |                                         |                   |       |
| Bi    | No.Matrik  | Tarikh Mula<br>(hh/bb/tttt) | Tarikh Tamat<br>(hh/bb/tttt) | Kod Projek                 | Ketua Projek<br>(Ukmper)                | Jenis<br>Lantikan | Batal |
| 1     | P24075     | 20/03/2009                  | 20/04/2009                   | 06-01-02-SF0357            | K005605                                 | Baru              | BATAL |
|       |            |                             |                              |                            |                                         |                   |       |
|       | SENARAI PE | LAJAR YANG TEL              | AH DILULUSKAN                |                            |                                         |                   |       |
| 2     |            | Tarikh Mula                 | Tarikh Tamat                 |                            | Ketua Projek                            | Jenis             |       |
| Bil   | No.Matrik  | (hh/bb/tttt)                | (hh/bb/tttt)                 | Kod Projek                 | (Ukmper)                                | Lantikan          | Batal |

4. Maklumat pelajar akan dipaparkan.

|     |           |                             |                        |             | SEMAKAN                      |                          |                   |       |  |
|-----|-----------|-----------------------------|------------------------|-------------|------------------------------|--------------------------|-------------------|-------|--|
| S   | ENARAI PI | ELAJAR YANG BEI             |                        | SKAN        |                              |                          |                   |       |  |
| Bil | No.Matrik | Tarikh Mula<br>(hh/bb/tttt) | Tarikh Tar<br>(hh/bb/t | mat<br>ttt) | Kod Projek                   | Ketua Projek<br>(Ukmper) | Jenis<br>Lantikan | Batal |  |
| 1   | P24075    | 20/03/2009                  | 20/04/20               | 009         | 06-01-02-SF0357              | K005605                  | Baru              | BATAL |  |
|     |           |                             |                        |             |                              |                          |                   |       |  |
|     | MA        | KLUMAT PEMBAN               | TU PENYELI             | DIK         |                              |                          |                   |       |  |
|     | No        | Matrik                      | P2                     | P24075      |                              |                          |                   |       |  |
|     | Na        | Nama Pelajar                |                        |             | TAUFIQ ABDUL RAHIM           |                          |                   |       |  |
|     | Fal       | Fakulti                     |                        |             | Sains Sosial Dan Kemanusiaan |                          |                   |       |  |
|     | Em        | Email                       |                        |             | fiqarf@yahoo.com             |                          |                   |       |  |
|     | Jer       | nis Lantikan                | Ba                     | Baru        |                              |                          |                   |       |  |
|     | Ta        | rikh Mula (hh/bb/           | tttt) 20               | 20/03/2009  |                              |                          |                   |       |  |
|     | Та        | rikh Tamat (hh/bl           | o/tttt) A              | pril        | 20 💙 2009 💟                  |                          |                   |       |  |
|     | Te        | mpoh (Bulan) *              | 1                      |             |                              |                          |                   |       |  |
|     | Sta       | atus Permohonan             | GR                     | A           |                              |                          |                   |       |  |
|     | Am        | naun Elaun (RM) *           | 1                      | 600 (Sa     | arjana Muda) 🔽               |                          |                   |       |  |
|     | Ula       | asan Ketua Projek           | u                      | asan ke     | atua projek 🔨                |                          |                   |       |  |
|     |           |                             |                        |             | SIMPAN                       |                          |                   |       |  |

- 5. Apabila ketua penyelidik telah memilih tarikh tamat perlantikan untuk pelajar tersebut, sistem akan secara automatik mengira tempoh tersebut tetapi ketua penyelidik dibenarkan untuk mengubah maklumat tempoh tersebut mengikut kiraan sendiri.
  - i. Jika tempoh(yang sistem kira atau ketua penyelidik masukkan) melebihi daripada 6 bulan, sistem akan memaparkan mesej "Tempoh lantikan tidak boleh melebihi 6 bulan.".

| MAKLUMAT PEMBANTU PENY    | ELIDIK                                        |
|---------------------------|-----------------------------------------------|
| No Matrik                 | P24075                                        |
| Nama Pelajar              | TAUFIQ ABDUL RAHIM                            |
| Fakulti                   | Sains Sosial Dan Kemanusiaan                  |
| Email                     | fiqarf@yahoo.com                              |
| Jenis Lantikan            | Baru                                          |
| Tarikh Mula (hh/bb/tttt)  | 20/03/2009                                    |
| Tarikh Tamat (hh/bb/tttt) | Oktober 💙 20 💙 2009 💙                         |
| Tempoh (Bulan) *          | Tempoh lantikan tidak boleh melebihi 6 bulan. |
| Status Permohonan         | GRA                                           |
| Amaun Elaun (RM) *        | 1600 (Sarjana Muda) 💌                         |
| Ulasan Ketua Projek       | ulasan ketua projek                           |
|                           | SIMPAN                                        |

ii. Jika tempoh(yang sistem kira atau ketua penyelidik masukkan) kurang daripada 6 bulan, sistem akan memaparkan mesej "Tarikh tidak sah.".

| MAKLUMAT PEMBANTU PENY    | ELIDIK                       |  |
|---------------------------|------------------------------|--|
| No Matrik                 | P24075                       |  |
| Nama Pelajar              | TAUFIQ ABDUL RAHIM           |  |
| Fakulti                   | Sains Sosial Dan Kemanusiaan |  |
| Email                     | fiqarf@yahoo.com             |  |
| Jenis Lantikan            | Baru                         |  |
| Tarikh Mula (hh/bb/tttt)  | 20/03/2009                   |  |
| Tarikh Tamat (hh/bb/tttt) | Februari 💙 20 💙 2009 💙       |  |
| Tempoh (Bulan) *          | Tarikh tidak sah.            |  |
| Status Permohonan         | GRA                          |  |
| Amaun Elaun (RM) *        | 1600 (Sarjana Muda) 💌        |  |
| Ulasan Ketua Projek       | ulasan ketua projek          |  |

6. Ketua penyelidik boleh memilih amaun elaun mengikut kelulusan pelajar tersebut.

| No Matrik                 | P24075                                             |
|---------------------------|----------------------------------------------------|
| Nama Pelajar              | TAUFIQ ABDUL RAHIM                                 |
| Fakulti                   | Sains Sosial Dan Kemanusiaan                       |
| Email                     | fiqarf@yahoo.com                                   |
| Jenis Lantikan            | Baru                                               |
| Tarikh Mula (hh/bb/tttt)  | 20/03/2009                                         |
| Tarikh Tamat (hh/bb/tttt) | April 20 2009 V                                    |
| Tempoh (Bulan) *          | 1                                                  |
| Status Permohonan         | GRA                                                |
| Amaun Elaun (RM) *        | 1600 (Sarjana Muda) 💌                              |
| Ulasan Ketua Projek       | 1600 (Sarjana Muda)<br>1800 (Sarjana)<br>Lain-Lain |
|                           | SIMPAN                                             |

 Jika ketua penyelidik ingin memilih amaun selain yang telah ditetapkan oleh urusetia CRIM, ketua penyelidik perlu memilih 'Lain-Lain' dan sistem akan menyediakan satu ruangan kosong untuk mengisi amaun elaun tersebut.

| MAKI IIMAT DEMBANTII DENY | FITDIK                       |  |
|---------------------------|------------------------------|--|
| No Matrik                 | P24075                       |  |
| Nama Pelajar              | TAUFIQ ABDUL RAHIM           |  |
| Fakulti                   | Sains Sosial Dan Kemanusiaan |  |
| Email                     | fiqarf@yahoo.com             |  |
| Jenis Lantikan            | Baru                         |  |
| Tarikh Mula (hh/bb/tttt)  | 20/03/2009                   |  |
| Tarikh Tamat (hh/bb/tttt) | April 20 2009 💌              |  |
| Tempoh (Bulan) *          | 1                            |  |
| Status Permohonan         | GRA                          |  |
| Amaun Elaun (RM) *        | Lain-Lain 🔽                  |  |
| Ulasan Ketua Projek       | ulasan ketua projek          |  |
|                           | SIMPAN                       |  |

ii. Jika ketua penyelidik memasukkan amaun elaun selain daripada nombor, sistem akan memaparkan mesej "Sila masukkan nombor sahaja.".

| MAKLUMAT PEMBANTU PENY    | ELIDIK                                         |
|---------------------------|------------------------------------------------|
| No Matrik                 | P24075                                         |
| Nama Pelajar              | TAUFIQ ABDUL RAHIM                             |
| Fakulti                   | Sains Sosial Dan Kemanusiaan                   |
| Email                     | fiqarf@yahoo.com                               |
| Jenis Lantikan            | Baru                                           |
| Tarikh Mula (hh/bb/tttt)  | 20/03/2009                                     |
| Tarikh Tamat (hh/bb/tttt) | April 💌 20 💌 2009 💌                            |
| Tempoh (Bulan) *          | 1                                              |
| Status Permohonan         | GRA                                            |
| Amaun Elaun (RM) *        | Lain-Lain 💉 🔽 506 Sila masukkan nombor sahaja. |
| Ulasan Ketua Projek       | ulasan ketua projek                            |
|                           | SIMPAN                                         |

iii. Jika ketua penyelidik memasukkan amaun elaun melebihi kadar yang ditetapkan urusetia
CRIM, sistem akan memaparkan mesej "Amaun tidak boleh melebihi RM (nilai maksimum yang ditetapkan).".

| No MatrikP24075Nama PelajarTAUFIQ ABDUL RAHIMFakultiSains Sosial Dan KemanusiaanEmailfiqarf@yahoo.comJenis LantikanBaruTarikh Mula (hh/bb/tttt)20/03/2009Tarikh Tamat (hh/bb/tttt)April (20) 2009 (2009)Tempoh (Bulan) *1Status PermohonanGRA |
|----------------------------------------------------------------------------------------------------|
| Nama PelajarTAUFIQ ABDUL RAHIMFakultiSains Sosial Dan KemanusiaanEmailfiqarf@yahoo.comJenis LantikanBaruTarikh Mula (hh/bb/ttt)20/03/2009Tarikh Tamat (hh/bb/ttt)April v 20 v 2009 vTempoh (Bulan) *1Status PermohonanGRA                     |
| FakultiSains Sosial Dan KemanusiaanEmailfiqarf@yahoo.comJenis LantikanBaruTarikh Mula (hh/bb/tttt)20/03/2009Tarikh Tamat (hh/bb/tttt)April 20 2009 2009 2009 2009 2009 2009 2009                                                              |
| Email fiqarf@yahoo.com   Jenis Lantikan Baru   Tarikh Mula (hh/bb/tttt) 20/03/2009   Tarikh Tamat (hh/bb/tttt) April 💌 20 💌 2009 💌   Tempoh (Bulan) * 1   Status Permohonan GRA                                                               |
| Jenis Lantikan Baru   Tarikh Mula (hh/bb/tttt) 20/03/2009   Tarikh Tamat (hh/bb/tttt) April 💌 20 💌 2009 🖤   Tempoh (Bulan) * 1   Status Permohonan GRA                                                                                        |
| Tarikh Mula (hh/bb/tttt) 20/03/2009   Tarikh Tamat (hh/bb/tttt) April 💉 20 🖍 2009 🖍   Tempoh (Bulan) * 1   Status Permohonan GRA                                                                                                    |
| Tarikh Tamat (hh/bb/tttt) April 20 2009   Tempoh (Bulan) * 1   Status Permohonan GRA                                                                                                    |
| Tempoh (Bulan) * 1   Status Permohonan GRA                                                                                                    |
| Status Permohonan GRA                                                                                                    |
|                                                                                                    |
| Amaun Elaun (RM) *                                                                                                    |
| Ulasan Ketua Projek                                                                                                    |

7. ketua penyelidik klik butang 'SIMPAN' dan ketua penyelidik tidak mengisi ruang kosong yang wajib diisi, sistem akan memaparkan amaran supaya mengisi ruang kosong yang wajib diisi.

| MAKLUMAT PEMBANTU PENY    | ELIDIK                   |         |                                                                               |                     |
|---------------------------|--------------------------|---------|-------------------------------------------------------------------------------|---------------------|
| No Matrik                 | P24075                   |         |                                                                               |                     |
| Nama Pelajar              | TAUFIQ ABDUL RAHIM       |         |                                                                               |                     |
| Fakulti                   | Sains Sosial Dan Kemanus | iaan    |                                                                               |                     |
| Email                     | fiqarf@yahoo.com         |         |                                                                               |                     |
| Jenis Lantikan            | Baru                     |         |                                                                               |                     |
| Tarikh Mula (hh/bb/tttt)  | 20/03/2009               |         |                                                                               |                     |
| Tarikh Tamat (hh/bb/tttt) | April 💟 20 💙 2           | 009 🔽   |                                                                               |                     |
| Tempoh (Bulan) *          | Tarikh tidak sah.        | Windows | Internet Explorer                                                             | E                   |
| Status Permohonan         | GRA                      | •       |                                                                               |                     |
| Amaun Elaun (RM) *        | Lain-Lain                |         | - Tarikh tidak sah.Sila pilih semula tarikh m<br>- Sila masukkan nilai amaun. | ula dan tarikh tama |
| Ulasan Ketua Projek       | ulasan ketua projek      |         | ОК                                                                            |                     |
| Sissen kette Projek       | SIMPAN                   |         | 2                                                                             |                     |

- 8. Apabila ketua penyelidik klik butang 'SIMPAN', sistem akan menyimpan maklumat yang telah diisi.
  - i. Sistem akan memaparkan mesej "Kemaskini Berjaya." jika maklumat berjaya disimpan.

| 5605    | HAMZAH JU | JSOH   PUSAT PE             | NGAJIAN SOSIAL,              | PEMBANGUNAN & PERSEKITARA | N                        |                   | LOG K |
|---------|-----------|-----------------------------|------------------------------|---------------------------|--------------------------|-------------------|-------|
| ıka Dep | an        | Men                         | u Ketua Projek               | Bantuan                   |                          |                   |       |
|         |           |                             |                              | Kemaskini Berjaya.        |                          |                   |       |
|         |           |                             |                              | SEMAKAN                   |                          |                   |       |
| S       | ENARAI PE | LAJAR YANG BE               | UM DILULUSKAN                |                           |                          |                   |       |
| Bil     | No.Matrik | Tarikh Mula<br>(hh/bb/tttt) | Tarikh Tamat<br>(hh/bb/tttt) | Kod Projek                | Ketua Projek<br>(Ukmper) | Jenis<br>Lantikan | Batal |
| 1       | P24075    | 20/03/2009                  | 20/04/2009                   | 06-01-02-SF0357           | K005605                  | Baru              | BATAL |

- ii. Sistem akan memaparkan mesej "Kemaskini Gagal." jika :
  - ✓ Terdapat gangguan pangkalan data

| 5605   H | HAMZAH JU | USOH   PUSAT PE             | NGAJIAN SOSIAL,              | PEMBANGUNAN & PERSEKITARAN |                          |                   | LOG KEI |
|----------|-----------|-----------------------------|------------------------------|----------------------------|--------------------------|-------------------|---------|
| ka Depa  | an        | Menu                        | Ketua Projek                 | Bantuan                    |                          |                   |         |
|          |           |                             |                              | Kemaskini Gagal.           |                          |                   |         |
|          |           |                             |                              | SEMAKAN                    |                          |                   |         |
| SE       | NARAI PE  | LAJAR YANG BEL              | UM DILULUSKAN                |                            |                          |                   |         |
| Bil      | No.Matrik | Tarikh Mula<br>(hh/bb/tttt) | Tarikh Tamat<br>(hh/bb/tttt) | Kod Projek                 | Ketua Projek<br>(Ukmper) | Jenis<br>Lantikan | Batal   |
| 1        | P24075    | 20/03/2009                  | 20/04/2009                   | 06-01-02-SF0357            | K005605                  | Baru              | BATAL   |
| Ľ        | -240/0    | 20,03/2009                  | 20/04/2005                   | 00 01 02-500557            | 1000000                  | baru              | DATAL   |
|          |           |                             |                              |                            |                          |                   |         |

- 9. Klik pada butang bil senarai pelajar yang telah diluluskan jika ingin menyemak maklumat.
- 10. Maklumat pelajar akan dipaparkan.
- 11. Maklumat pelajar hanya boleh disemak. Maklumat tidak boleh dikemaskini.

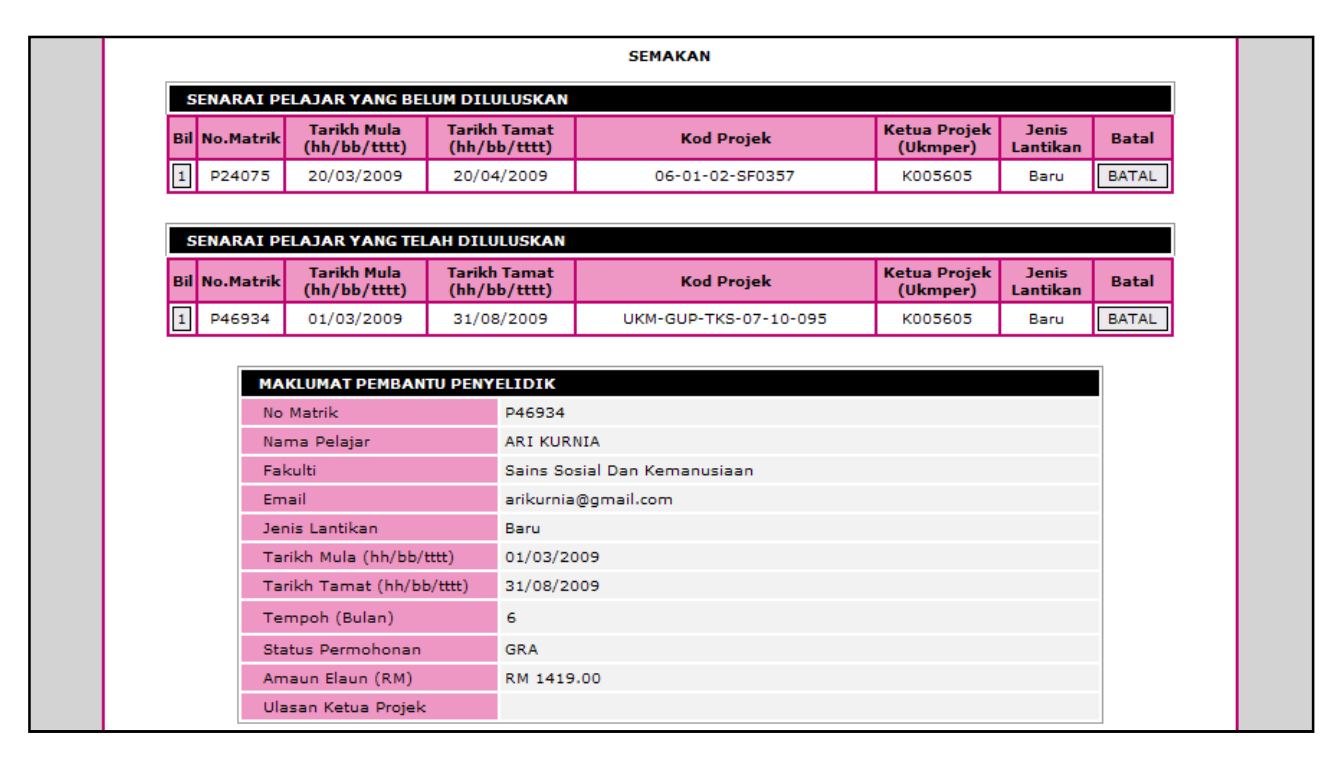

- 12. Ketua penyelidik boleh membatalkan permohonan/perlantikan pelajar.
- 13. Klik pada butang 'BATAL' dan permohonan/perlantikan pelajar akan dibatalkan.
  - i. Sistem akan memaparkan mesej "Permohonan/Perlantikan pelajar berjaya dibatalkan." jika permohonan/perlantikan pelajar berjaya dibatalkan.

|                             | National Universit | y of Malaysia UNI                                     | VERSITI KEE                  | BANGSAAN MALAYSIA                     |                          | 1                 | 14    |
|-----------------------------|--------------------|-------------------------------------------------------|------------------------------|---------------------------------------|--------------------------|-------------------|-------|
| 5605   HAMZAH J<br>ka Depan |                    | JSOH   PUSAT PENGAJIAN SOSIAL, P<br>Menu Ketua Projek |                              | PEMBANGUNAN & PERSEKITARAN<br>Bantuan | 4                        |                   | LOG   |
|                             |                    |                                                       | Permohonan/P                 | erlantikan pelajar berjaya dibatalk   | can.                     |                   |       |
|                             |                    |                                                       |                              | SEMAKAN                               |                          |                   |       |
| SE                          | NARAI PE           | LAJAR YANG BEI                                        | LUM DILULUSKAN               |                                       |                          |                   |       |
| Bil N                       | lo.Matrik          | Tarikh Mula<br>(hh/bb/tttt)                           | Tarikh Tamat<br>(hh/bb/tttt) | Kod Projek                            | Ketua Projek<br>(Ukmper) | Jenis<br>Lantikan | Batal |
| 1                           | P24075             | 20/03/2009                                            | 20/04/2009                   | 06-01-02-SF0357                       | K005605                  | Baru              | BATAL |
|                             |                    |                                                       |                              |                                       |                          |                   |       |
|                             |                    |                                                       |                              |                                       |                          |                   |       |

iii. Sistem akan memaparkan mesej "Permohonan/Perlantikan pelajar gagal dibatalkan." jika :
✓ Terdapat gangguan pangkalan data

| 05   HAMZAH JUSOH   PUSAT PENGAJIAN SOSIAL, PEMBANGUNAN & PERSEKITARAN LOG |                             |                              |                                      |                          |                   |       |  |  |  |
|----------------------------------------------------------------------------|-----------------------------|------------------------------|--------------------------------------|--------------------------|-------------------|-------|--|--|--|
| Depan                                                                      | Menu                        | Ketua Projek                 | Bantuan                              |                          |                   |       |  |  |  |
|                                                                            |                             | Permohonan/                  | Perlantikan pelajar gagal dibatalkan |                          |                   |       |  |  |  |
|                                                                            |                             |                              | SEMAKAN                              |                          |                   |       |  |  |  |
| SENARAI P                                                                  | ELAJAR YANG BELL            | JM DILULUSKAN                |                                      |                          |                   |       |  |  |  |
| Bil No.Matrik                                                              | Tarikh Mula<br>(hh/bb/tttt) | Tarikh Tamat<br>(hh/bb/tttt) | Kod Projek                           | Ketua Projek<br>(Ukmper) | Jenis<br>Lantikan | Batal |  |  |  |
| 1 P24075                                                                   | 20/03/2009                  | 20/04/2009                   | 06-01-02-SF0357                      | K005605                  | Baru              | BATAL |  |  |  |